# **Commuter Benefit Program User Guide**

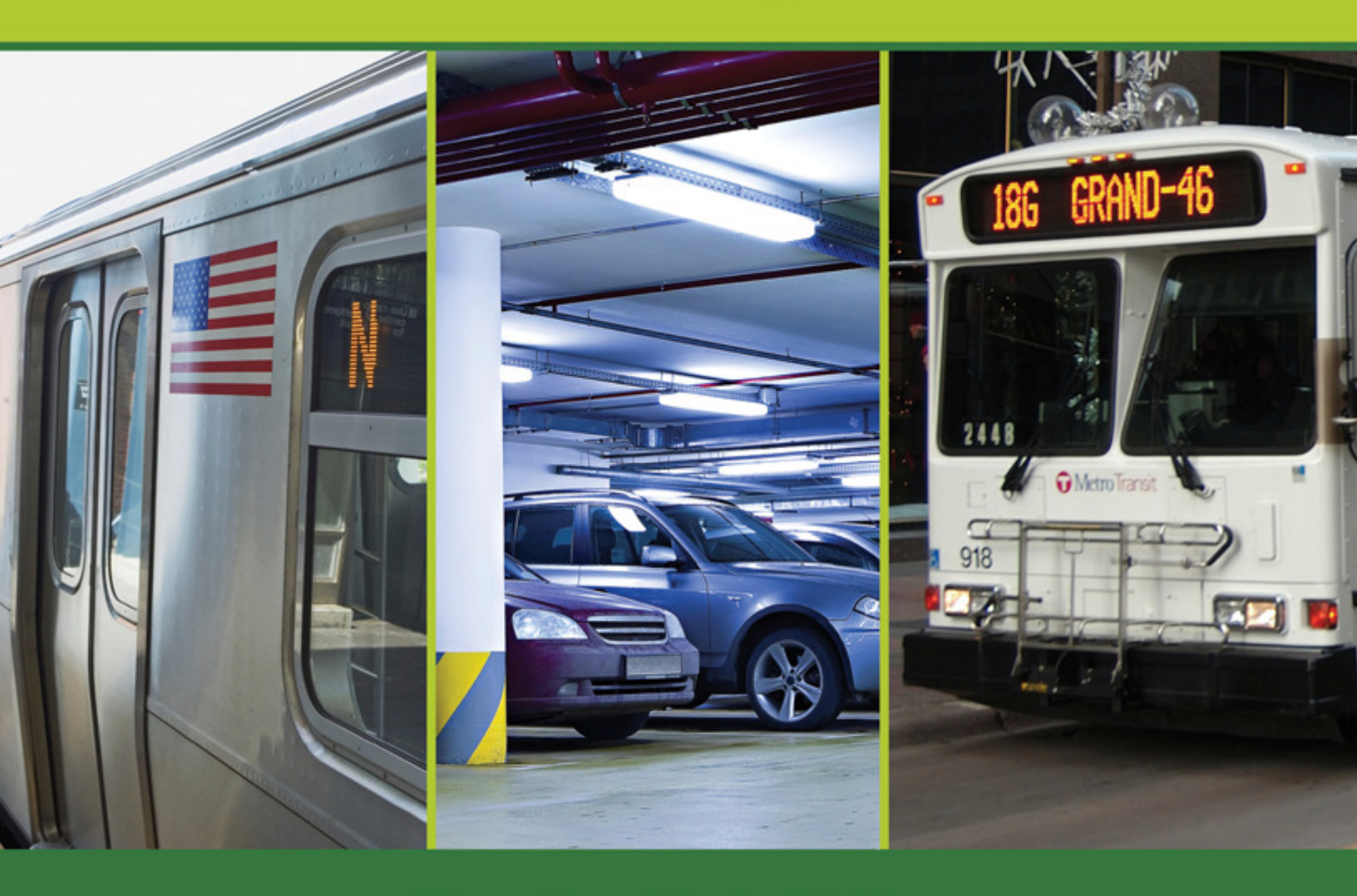

# **Your Benefits in Motion**

Johnson Johnson

### **Table of Contents**

| Introduction                                      |    |
|---------------------------------------------------|----|
| Transit Orders                                    | 4  |
| Monthly Pass Fulfillment (Transit)                | 5  |
| Unable to Locate Provider (Transit)               |    |
| Smart Cards (Transit)                             | 9  |
| Commuter Check Vouchers (Transit)                 | 11 |
| Commuter Check Prepaid MasterCard® (Transit)      | 12 |
| Commuter Check Card Management                    | 13 |
| Parking Orders                                    | 14 |
| Monthly Direct Pay (Parking)                      | 15 |
| Unable to locate Provider (Parking)               | 18 |
| What happens after I complete my order? (Parking) | 18 |
| Commuter Check Vouchers (Parking)                 | 19 |
| Parking Cash Reimbursement                        | 20 |
| Parking Reimbursement Claims                      | 21 |
| Commuter Check Prepaid MasterCard® (Parking)      | 22 |
| Delete an Order                                   | 23 |
| Edit Recurring Options                            | 23 |
| My Account                                        | 24 |
| Commuting History                                 | 24 |
| Help                                              | 26 |

### Introduction

Commuter benefits are authorized under Section 132(f) of the Internal Revenue Code. Since 1984, numerous changes in Federal tax law have continually expanded the scope and benefits of the tax code provisions. Initially the transit benefit was limited to \$15 per month and had to be provided as a company-paid subsidy.

Currently (as of 2016), employers allow employees to direct up to \$255 a month as a pre-tax payroll deduction for all public transportation (vanpool, bus, ferry, rail). Additionally, the law allows commute-related parking expenses of \$255 per month to be a pre-tax payroll deduction. The pre-tax option was authorized in 1998 and has proven to be extremely popular. In recent years, legislation was enacted allowing the transportation pre-tax limit to maintain parity with the parking pre-tax limit; however, the extension expired on 12/31/2013. Parity was later reinstated retroactively for the 2014 and 2015 tax years and has since been made permanent.

In 2001, the Internal Revenue Service issued detailed regulations on Section 132(f) to clarify and provide guidance on implementation of the law. Notable elements of these regulations are the requirements and conditions that must be met in order for employers to use cash reimbursement as a way to offer the transit benefit. Generally, the regulations strongly favor the use of fare instruments such as passes, tickets and vouchers. Further, they established strict procedures and record-keeping (substantiation) requirements for the use of cash reimbursement.

The Commuter Check Prepaid MasterCard® is a great complement to the other products that are available through the Commuter Benefit Program. This is a re-loadable card, available for both transit and parking that adds great flexibility to the employees' needs.

This User Guide has been modified for eligible employees of the Johnson & Johnson Family of Companies.

<sup>\*</sup>The Commuter Check Prepaid MasterCard® is issued by The Bancorp Bank pursuant to license by MasterCard International Incorporated. The Bancorp Bank; Member FDIC. MasterCard is a registered trademark of MasterCard International Incorporated.

### **Transit Orders**

To begin a new Transit or Parking order, you must first visit the Benefits in Motion website at <u>www.benefitsweb.com/jnj.html</u>. Use the 'Click here to login' link to get started and proceed to enter your WWID and Network Password to proceed. Once you log in, you will be directed to the Commuter Benefit Program home page. Select the "My Commuter Benefits" link and you will be directed to the online ordering platform.

After logging in through the Benefits in Motion website and clicking on My Commuter Benefits, you will see the screen below. Click on the "Place an Order" tab and select Transit from the drop down menu to begin your order.

| John     | ronaJohn                      | nson               |                   |        | ANOTHER PERSON Benefit Mon<br>Johnson & Johnson Order by | <u>sion our</u><br>th May, 2015<br>Wednesday, December 18, 2013 |
|----------|-------------------------------|--------------------|-------------------|--------|----------------------------------------------------------|-----------------------------------------------------------------|
| Home     | Place An Order                | My Account         | Commuting History | Claims | Help                                                     |                                                                 |
| <b>i</b> | Transit<br>Vanpool<br>Parking | late Information!! |                   |        |                                                          | <u>Read More</u>                                                |

There are several types of products available when placing a new Transit order:

- Monthly Pass Fulfillment Allows you to have your monthly transit products delivered to your designated address each month. No more waiting in line!
- **Commuter Check Voucher** Allows you to receive a bank check that can be redeemed at participating transit operators to purchase transit tickets, tokens, or passes.
- **Commuter Check Prepaid MasterCard**® Allows you to elect a prepaid Commuter Check Card that can be used to pay for transit expenses at transit authorities nationwide.
- **Smart Cards** –Allows you to elect to receive smart card products from designated transit authorities; these products can typically be loaded electronically each month.

The site allows you to begin placing your transit order one of three ways:

- 1. **Quick Order** Products you ordered the previous month will be displayed on the left, along with other commonly elected products, such as the Commuter Check Card.
- 2. Search for Transit Provider You can search for your transit provider by name or zip code. Enter the Transit Provider Name or Zip Code and click on 'search' to continue.
- 3. **Search Result (Auto)** The screen will automatically produce available transit providers based on your zip code. If you use the search feature, the results will also populate here.

| Home                                    | Place An Order                                           | My Account                                               | Commuting History                                                  | Claims                                   | Help                                                |                                                                                |                 |
|-----------------------------------------|----------------------------------------------------------|----------------------------------------------------------|--------------------------------------------------------------------|------------------------------------------|-----------------------------------------------------|--------------------------------------------------------------------------------|-----------------|
|                                         |                                                          |                                                          |                                                                    |                                          |                                                     | 0 Prod                                                                         | uct(s), 📳       |
| SELECT A                                | TRANSIT PRODU                                            | ст                                                       |                                                                    |                                          |                                                     |                                                                                | 1               |
| 1 Quick Orde                            | r (2                                                     | Search for transit                                       | provider 3                                                         | Search Result                            | t                                                   |                                                                                |                 |
| C Commute                               | er Check Card<br>er Check Voucher                        | Transit Provider Name                                    |                                                                    | O AMTRAK                                 |                                                     |                                                                                |                 |
|                                         |                                                          | OR<br>Zip Code                                           |                                                                    | C Bee-Line Bu                            | IS                                                  | the bee-line system                                                            |                 |
|                                         |                                                          | 11217                                                    |                                                                    | C Community                              | Coach                                               | CoachUSA Community                                                             |                 |
|                                         |                                                          | Click <u>here</u> to look up a 2<br>Search               | Zip Code.                                                          | C Commuter<br>MasterCard                 | Check Card Prepaid                                  | @Commuter Check*                                                               | <b>▼</b>        |
|                                         |                                                          | Please <u>let us know</u> if yo                          | ur transit provider is not listed.                                 |                                          |                                                     |                                                                                |                 |
|                                         |                                                          | To search for nearby pr<br>products <u>click here</u> .  | oviders that accept our                                            |                                          |                                                     |                                                                                |                 |
| Tip: The list of to<br>looking for, you | ransit providers displayed<br>can enter the provider nar | on the right is based on y<br>me in the "Transit Provide | your delivery address zip code,<br>r Name* field or enter in anoth | which is pre-popu<br>er zip code and pre | lated in the zip code fie<br>ss the "Search" button | eld. If you cannot find the provider<br>n. This will refresh the list of provi | you're<br>ders. |

If you need additional information about a particular transit authority, a link to the individual transit authority website is made available by clicking on the icon present in the Search Result area.

### **Monthly Pass Fulfillment (Transit)**

After locating your transit authority on the Select a Transit Product page, to place an order to receive your monthly pass/ticket, select the radio button next to your transit provider. You may select from all available passes for the selected transit authority. If your desired product is a Commuter Check Card, refer to the Transit Order (Commuter Check Prepaid MasterCard® for Transit) section for more information; or if your desired product is a Smart Card (e.g. Smart Trip- Washington DC or Charlie Card- Boston), refer to section Transit Order (Smart Card) for more information.

| Home                                                         | Place An Order                                                                       | My Account                                            | Commuting History                          | Claims        | Help                                                             |  |  |  |  |  |
|--------------------------------------------------------------|--------------------------------------------------------------------------------------|-------------------------------------------------------|--------------------------------------------|---------------|------------------------------------------------------------------|--|--|--|--|--|
| PROVIDE                                                      | DETAILS                                                                              |                                                       |                                            |               | 0 Product(s),                                                    |  |  |  |  |  |
| Select a tra                                                 | Select a transit product from the list below                                         |                                                       |                                            |               |                                                                  |  |  |  |  |  |
| NJ Transit - H<br>If you wish to p<br>purchase any<br>Select | udson-Bergen Light Rail<br>purchase NJ Transit 10-rid<br>NJ Transit pass type direct | e tickets, or a NJ Transi<br>By at any NJ Transit sta | it weekly pass, please select the<br>tion. | Commuter Chec | ck Voucher option. The Commuter Check is a product to be used to |  |  |  |  |  |
| Product                                                      | Light Rail - Senior/Disa                                                             | bled One-Way                                          |                                            | \$1.05        |                                                                  |  |  |  |  |  |
| E                                                            | Light Rail Adult One-Wa                                                              | iy                                                    |                                            | \$2.10        |                                                                  |  |  |  |  |  |
|                                                              | Light Rail Monthly Pass                                                              |                                                       |                                            | \$64.00       |                                                                  |  |  |  |  |  |
| Back                                                         |                                                                                      |                                                       |                                            |               | ,                                                                |  |  |  |  |  |

After selecting your Transit pass, you may be prompted to select the quantity of passes you would like to order; or you may be prompted to enter your travel starting point and ending point (where applicable). Your delivery address will be displayed and can be edited should you choose to change where your pass is being delivered.

|         | The stratight - Physics | on-Bergen Light Rail |  |
|---------|-------------------------|----------------------|--|
| Product | Light Rail Monthly      | Pass                 |  |
| Price:  | \$64.00                 |                      |  |
| Addréss |                         | 3999 Test Street     |  |
| Address | ery Address             | 999 Test Street      |  |
| CP-     |                         | Berchen              |  |
| 044     |                         |                      |  |
| Chala   |                         | 100                  |  |
| State   |                         | NY                   |  |

Before checking out, you may also set recurring options to repeat the order for future benefit months.

| Would you like to receive this order for multiple months? Yes C No C                                                                                                    |                      |            |            |            |            |  |  |  |
|----------------------------------------------------------------------------------------------------|----------------------|------------|------------|------------|------------|--|--|--|
| An order will be created for every checked box. Please uncheck a box if you do not want to receive an order for that month.<br>Your order will continue to recur for future months not displayed in the calendar below.                |                      |            |            |            |            |  |  |  |
| If you decide to return and edit your recurring options, please uncheck any months you do not wish to receive an order for. If<br>you wish to STOP your order completely, please return to the homepage and delete your shopping cart. |                      |            |            |            |            |  |  |  |
| (Current Benefit<br>May 2015                                                                                                    | Month)<br>Jun 2015 🗹 | Jul 2015 🕅 | Aug 2015 💌 | Sep 2015   | Oct 2015   |  |  |  |
| Nov 2015 🗷                                                                                                    | Dec 2015             | Jan 2016 🗷 | Feb 2016 🗹 | Mar 2016 🗷 | Apr 2016 🗹 |  |  |  |
| Cancel                                                                                                    | Continue Shopping    | Checkout   |            |            |            |  |  |  |

The recurring feature allows for orders to be automatically re-created on a monthly basis. Select Yes to have your order automatically re-created every month. Select No if you want to come back each month and place your order by the cutoff date.

**Tip:** This is a twelve-month revolving calendar feature. Your order will re-create for every checked month, and for every subsequent month following the listed twelve months. So it's a good idea to elect "yes" to this option only if you commute on a regular basis. If you have a recurring order, but do not need your benefit to recur any time in the near future, it is recommended that you delete the order when you no longer need it and re-enroll at a later date when you're ready to again use the benefit; this will prevent the order from being resumed automatically in the future.

Click on the "Checkout" button when you are ready to complete your order. You will be sent to the "Order Summary" screen where you will finalize your order. You are required to check the "I agree." box acknowledging that you are placing this order for work-related transportation expenses and that payroll deductions will occur to fund the order.

| Home                                                                                                    | Place An Order | My Account | Commuting History | Claims | Help |             |         |  |
|----------------------------------------------------------------------------------------------------|----------------|------------|-------------------|--------|------|-------------|---------|--|
| ORDER S                                                                                                    | JMMARY         |            |                   |        |      |             | Ì       |  |
| Product Nan                                                                                                    | 10             | Quantity   | Price             | e      | Acti | on          |         |  |
| Light Rail Mo                                                                                                    | onthly Pass    | 1          | \$64.             | 00     | ۲    | 8           |         |  |
|                                                                                                    |                |            |                   |        |      | Order Total | \$64.00 |  |
| I agree that the above transit product(s) ordered is correct, and that I certify that all orders of transit product(s) will be used by me only for the purposes of commuting to and from work at the Employer. As applicable, I authorize my Employer to deduct the amount of my order that I am responsible for paying as noted above from my paycheck up to the applicable monthly IRS pre-tax limit. I am also responsible for any remainder on a post-tax basis.           Continue Shopping         Purchase |                |            |                   |        |      |             |         |  |

Click on the "Purchase" button to complete your order. You will be taken back to the home screen where you will find a message indicating your order has been successfully created. Your order is now complete and will be processed on the next cutoff date.

Your order will appear in the Your Pending Order section of the page.

**Please note:** If you do not click on "Purchase" and elect to "Continue Shopping" for additional products, a shopping cart icon will appear on the home page alerting you to any orders that have not been completed.

| ou have items in your TRANSIT shopping cart. Click on the icon to view. 1 Product(s), \$100.00 📻 |
|--------------------------------------------------------------------------------------------------|
|--------------------------------------------------------------------------------------------------|

### **Unable to Locate Provider (Transit)**

If after searching for your Transit Provider you are unable to locate the one you need, click on the link at the bottom of the Select a Transit Product page saying "Please <u>let us know</u> if your transit provider is not listed" and enter the details of the provider you would like to see added to the system. We will attempt to work with the provider in an effort to add them to our system.

| Home                                              | Place An Order                                                                                                    | My Account                                              | Commuting History                  | Claims                  | Help                     |                             |          |  |
|---------------------------------------------------|----------------------------------------------------------------------------------------------------|---------------------------------------------------------|------------------------------------|-------------------------|--------------------------|-----------------------------|----------|--|
|                                                   |                                                                                                    |                                                         |                                    |                         |                          | 0 Product(s),               |          |  |
| SELECTA                                           | TRANSIT PRODU                                                                                                    | ст                                                      |                                    |                         |                          |                             | 2        |  |
| Quick Order                                       |                                                                                                    | Search for transit                                      | provider                           | Search Resul            | t                        |                             |          |  |
| C Commuter Check Card<br>C Commuter Check Voucher | Transit Provider Name                                                                                                    |                                                         | O AMTRAK                           |                         |                          |                             |          |  |
|                                                   |                                                                                                    | OR<br>Zip Code                                          |                                    | O Bee-Line B            | IS                       | the bee-line system         |          |  |
|                                                   |                                                                                                    | 11217                                                   |                                    | O Community             | Coach                    | CoachUSA Community          |          |  |
|                                                   |                                                                                                    | Click <u>here</u> to look up a Zip Code.<br>Search      |                                    | C Commuter<br>MasterCan | Check Card Prepaid<br>1® |                             | <b>•</b> |  |
|                                                   |                                                                                                    | Please <u>let us know</u> if yo                         | ur transit provider is not listed. |                         |                          |                             |          |  |
|                                                   |                                                                                                    | To search for nearby pr<br>products <u>click here</u> . | oviders that accept our            |                         |                          |                             |          |  |
| Tip: The list of tra<br>looking for, you ca       | products <u>click nere</u> .<br>Tip: The list of transit providers displayed on the right is based on your delivery address zip code, which is pre-populated in the zip code field. If you cannot find the provider you're<br>looking for, you can enter the provider name in the "Transit Provider Name" field or enter in another zip code and press the "Search" button. This will refresh the list of providers. |                                                         |                                    |                         |                          |                             |          |  |
|                                                   |                                                                                                    |                                                         | Home   My Account   Comm           | nuting History   Hel    | p                        |                             |          |  |
|                                                   | © Copyright 2013. Mi                                                                                                    | n. Resolution: 1024x768 pixel                           | s.Best viewed in Internet Explorer | 9, Chrome and Firefo    | x. Powered by WiredCor   | mmute. All Rights Reserved. |          |  |

After entering the details regarding your provider, click on "Save" to complete your request. The timeframe for affiliation requests can vary; if 2-3 benefit months have passed, you may contact customer service to determine the status of your request. There may be cases where a provider is unwilling, non-responsive, or cannot be added to the system.

| Provider Name:  | Old Train Station *                                                                                                    |  |
|-----------------|----------------------------------------------------------------------------------------------------|--|
| City:           | Nashville                                                                                                    |  |
| State:          | TN 💌 *                                                                                                    |  |
| Phone Number:   | 555-555-5555                                                                                                    |  |
| Notes/Comments: | I purchase a 10-trip bus ticket on a weekly basis from<br>this provider, however, they are not listed on your<br>website. Please add this provider to your site. |  |
|                 | Thank you!                                                                                                    |  |

### **Smart Cards (Transit)**

Smart Cards are available in certain locations where local transit agencies issue prepaid transit cards for electronic ticketing. They are reloadable cards or passes that can be funded electronically on a monthly basis.

See below for examples of Smart Cards that can be selected:

- SmarTrip Card Washington DC
- VENTRA Card Chicago
- CharlieCard MBTA Boston
- TransLink Card San Francisco Bay Area
- GoVentura Smartcard Ventura County, CA
- Freedom Card (PATCO NY/Philadelphia
- Q Card (Metro Houston Houston)
- ORCA (Metro Seattle and King County area)
- COMPASS Card (San Diego MTS Sandag and NCTC the Coaster)
- TAP Card (Los Angeles)
- Breeze Card (MARTA) Atlanta

You will follow the same steps as a regular transit order; however, after selecting your product you may be required to enter additional information specific to the Smart Card (such as your card number in cases where you must first procure the Smart Card directly from the transit authority).

|                                                                                                    | Smart Card                                                  |                                                                                    |
|----------------------------------------------------------------------------------------------------|-------------------------------------------------------------|------------------------------------------------------------------------------------|
| YofMWON & Johnson May, 2015<br>Johnson Johnson Order by Wednesday, December 18, 2013                                                                                                    | Your Order                                                  |                                                                                    |
|                                                                                                    | Provider:                                                   | Metro SmarTrip® Card                                                               |
| Home Place An Order My Account Commuting History Claims Help                                                                                                    | Product:                                                    | Metro SmarTrip® Card                                                               |
|                                                                                                    | Product Retail Price:                                       |                                                                                    |
| 0 Product(s), (平)                                                                                                    |                                                             |                                                                                    |
|                                                                                                    | Quantity                                                    | Quantity: 1 (You are only allowed 1 item of this type, per<br>benefit month order) |
| PROVIDER DE TAILS                                                                                                    | Value to add                                                |                                                                                    |
| Select a transit product from the list below                                                                                                    | Minimum Amount                                              | 1                                                                                  |
| Metro SmarTrip@ Card                                                                                                    | Maximum Amount                                              | 300                                                                                |
| IMPORTANT NOTICE: Emedial September 1, 2012 the Metro Smarting Card will only allow for whole dollar values. When entening your desired value, please round up or down to the<br>nearest whole dollar value.                                                                                                    | Account Number                                              |                                                                                    |
| Please note you must have a Smarfingb Card and it must be registered with WMATA before you can add value to it through this program. If you already have a Card and it is<br>registered, enter the information below. If you do not have a Card, it is necessary to purchase the Card, you must register it with<br>the Transit Authority. That can be done with the attendant who sold you the card. If you have an unregistered card please visit the following website to have it registered. | Verify Your Delivery Address                                |                                                                                    |
| Card registration site: https://www.smartrig.com/streg/streg/streg/streg entryfm<br>After ywy baw purchased and registered the Card and bawe added value to it through this program you must artikate the Card at a fare machine in the Metro hefore you can use the                                                                                                    | Address 9999 LA                                             | GUNA COURT                                                                         |
| lunds on the Card.                                                                                                    |                                                             |                                                                                    |
| Prease enter the nine digit serial number round on your card, the nine digit serial number will be in one of the formats shown here. The serial number will always start with an 01,<br>and you only need to enter the 9-digits as shown in the brackets:                                                                                                    | City JACKSO                                                 | NVILLE                                                                             |
| Example 1.[012345678]<br>Example 2.[012345678] 3                                                                                                    | State                                                       |                                                                                    |
| Example 3: 0020 00 (01 2345 678) 1<br>Example 4: 0167 0633 4564 7992 56011                                                                                                    | Zin Code 32218                                              |                                                                                    |
|                                                                                                    | 20000                                                       |                                                                                    |
| Select Product Name Price                                                                                                    | Would you like to receive this order for multiple months? Y | res C No @                                                                         |
| Metro SmarTrip® Card                                                                                                    | Cancel Continue Shopping Checkout                           |                                                                                    |

Detailed information from your transit provider will be displayed prior to selecting the card option. You will need to read this information carefully to understand any special instructions applicable to your product. After you have read the instructions regarding your card, select your option and provide any required information, including the amount you want added to your card and your account number.

FAQS are now available on the site to address common questions related to Smart Card options. Click on the Help tab and then the Transit Authority Information tab to see a list of Transit Authorities having additional content available for review.

| Home              | Place An Order                                                                                                    | My Account           | Commuting History                                                                                                    | Claims                                                                                             | Help                                                                                                    |                                                                                       |   |
|-------------------|----------------------------------------------------------------------------------------------------|----------------------|----------------------------------------------------------------------------------------------------|----------------------------------------------------------------------------------------------------|----------------------------------------------------------------------------------------------------|---------------------------------------------------------------------------------------|---|
| HELP<br>Search fo | r:                                                                                                    | Search               |                                                                                                    |                                                                                                    |                                                                                                    |                                                                                       |   |
| US                | SING THE WEBSITE F                                                                                                    | REQUENTLY A SKED QUE | STIONS TRANSIT AUTH<br>INFORMATI                                                                                                    | ORITY<br>DN                                                                                        | FORMS & SUPPORT MATERIALS                                                                                                    | CONTACT US                                                                            |   |
| Menu Results      |                                                                                                    |                      |                                                                                                    |                                                                                                    |                                                                                                    |                                                                                       |   |
|                   | Cific Transit Authority I<br>Dipper<br>.ong Island Rail Road Monthl<br>MARTA BreezeCard<br>METRA<br>METRA<br>METRO Houston Q Card<br>METRO Houston Q Card<br>Metro North Railroad Monthly<br>Metrolink Corporate Quick Ca<br>MTA New York City<br>NJ Transit<br>DRCA | Aules and Excepti    | Transit Authority Or Produc<br>Additional Transit Authoritie<br>How is the product obtained<br>If required, how is the card<br>can register your online or ow<br>If lost, where should I go to a<br>authority directly. | Name: WMAT<br>s that use the<br>? You must of<br>registered? S<br>er the phone v<br>pet a new care | A Smart Trip Card<br>above: N/A<br>obtain your SmarTrip card from the tra<br>marTrip must be registered before c<br>vith WMATA Customer Service.<br>d? You will need to purchase a new | ansit authority.<br>reating a pre-tax election. You<br>SmarTrip card from the transit |   |
| •                 |                                                                                                    |                      | Whom to contact with troub                                                                                                    | le-shooting a                                                                                      | nd product use questions? The trans                                                                                                    | sit authority should be                                                               | • |
|                   | Home   My Account   Commuting History   Help<br>© Copyright 2013. Min. Resolution: 1024x768 pixels.Best viewed in Internet Explorer 9, Chrome and Firefox. Powered by WiredCommute. All Rights Reserved.                                                             |                      |                                                                                                    |                                                                                                    |                                                                                                    |                                                                                       |   |

### **Commuter Check Vouchers (Transit)**

Commuter Check Vouchers are bank checks that can be redeemed at participating transit operators and retail outlets to purchase transit tickets, tokens or passes. The voucher is also accepted by participating vanpools.

To order a your Commuter Check Vouchers, begin the process of placing a Transit Order and from the Select a Transit Order screen you can either select the Commuter Check Voucher option from the Quick Order menu, or select the "Commuter Check Voucher" link if it is present in the Search Result field. Enter the dollar amount in which you want the vouchers to be in, enter the quantity amount (how many vouchers that you want to receive in the dollar mount that you entered).

| Provider.                      | Provider: |                        |       |  |  |
|--------------------------------|-----------|------------------------|-------|--|--|
| Product:                       |           | Commuter Check Voucher |       |  |  |
| Min Value:                     |           | \$5.00                 |       |  |  |
| Max Value:                     |           | \$245.00               |       |  |  |
| Max Quantity Per Denomination: |           | 10                     |       |  |  |
| S                              | Quantity  | Subtotal               | Clear |  |  |
| s                              |           |                        |       |  |  |
| s                              |           |                        |       |  |  |
| \$                             |           |                        |       |  |  |
| \$                             |           |                        |       |  |  |
|                                |           |                        |       |  |  |

Commuter Checks Vouchers are valid for 15 months, and are a great option for frequent or infrequent riders. Note that vouchers must be redeemed at full value. Please verify your transit authority accepts the voucher before placing your order. Treat the voucher as cash — it is not replaceable if lost, damaged or stolen.

## **Commuter Check Prepaid MasterCard® (Transit)**

The Commuter Check Prepaid MasterCard® is a re-loadable, prepaid commuter benefit card you can use to pay for transit expenses at transit authorities nationwide. The card is accepted at any facility whose core business function is to "provide transit", meaning a retail center where *only* transit and vanpool passes, tickets, and fare cards are sold. When you place your first order, we will send you a card in your name pre-loaded with the amount you specified. For future orders, funds will be loaded electronically before the first day of the following benefit month.

To order your Commuter Check Card, begin the process of placing a Transit order and from the Select a Transit Order screen you can either select the 'Commuter Check Prepaid MasterCard' option from the Quick Order menu, or select the 'Commuter Check Prepaid MasterCard®' radial button if it is present in the Search Result area.

You will be asked to enter several pieces of information to complete the order:

- Load Amount Enter the value you want on your card for the upcoming benefit month. (The minimum dollar amount is \$10.00 and the maximum dollar amount is \$1,000.00.)
- Last 4 Digits of your Phone Number Enter the last four digits of your phone number as this will be needed for call support verification.
- Notable Date Enter a date that you would like to use for call support verification in the future (i.e. if you need to report your card as lost/stolen). You may wish to write these entries down for future reference.

| Provider:                                                                                                    | Commuter Check Prepaid MasterCard®                                                                                                    |
|----------------------------------------------------------------------------------------------------|----------------------------------------------------------------------------------------------------|
| Product:                                                                                                    | Commuter Check Prepaid MasterCard<br>A reloadable prepaid card that can only be used to<br>purchase transit fare media from qualified transit<br>authorities where Debit MasterCard <sup>®</sup> , Maestro <sup>®</sup><br>cards, or NYCE <sup>®</sup> cards are accepted. |
| Quantity                                                                                                    | Quantity: 1 (You are only allowed 1 item of this type, per benefit month order)                                                                                                    |
| Load Amount                                                                                                    |                                                                                                    |
| Minimum Total Amount                                                                                                    | 10                                                                                                    |
| Maximum Total Amount                                                                                                    | 1000                                                                                                    |
| Last 4 digits of your Home Phone Number:<br>Required for product activation(s). Example: 1234<br>Notable Date<br>When you call Customer Support, you will be asked<br>for this date to verify your identity. Choose a date<br>that is memorable to you (e.g. your birthday). For<br>example: 12/01/1985 |                                                                                                    |

Once your initial card order has been completed and you select the recurring option, funds will automatically be loaded onto your card on a monthly basis. If you do not elect the recurring option, you will have to return to the site and place a new order to add additional funds in the future.

**Please note:** When ordering the Commuter Check Card for Transit, you are not able to place another transit order for the same month.

### **Commuter Check Card Management**

After ordering the Commuter Check Prepaid MasterCard®, any future orders will be funded to the original card you receive so it is important to <u>keep the card</u> even if you do not create your order as recurring. If you do set your order as recurring, the card will be reloaded each month, prior to the 1<sup>st</sup> day of the benefit month. After your initial order has been fulfilled, a Card Management tab will appear on the ordering platform allowing you to view additional details.

Below is an example of what will be displayed on the Card Management tab. If you have previous cards on file, you can also view details specific to each previous card used.

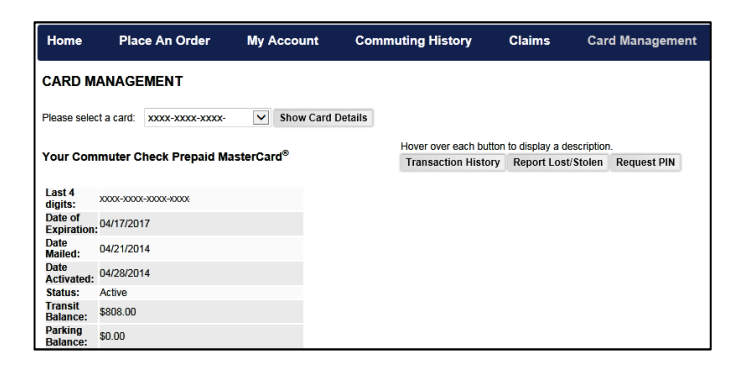

See below for detailed explanations regarding the features available on the Card Management screen:

- Activate The first thing you should do upon receiving your card is activate it. You can do that from the Card Management page by clicking on the "Activate" button. You can also call the number on the back of your card.
- **Transaction History** Click on the "History" button to view all transactions you made with your card. When viewing your transaction history, an "export" button will appear which allows you to export transaction details.
- **Report Lost/Stolen** Notify the Commuter Check Card Customer Service team immediately if your card is lost or stolen by selecting Card Management from the main menu and clicking the "Report lost" button. Your card will be closed immediately. You can also call Commuter Check Card customer support at 855-518-3746. (Note: This number is exclusive for inquiries concerning your Commuter Check Card).
- **Request PIN –** If you would like to use your Commuter Check Card as a DEBIT card, you can request your PIN by clicking on the "Request PIN" button.

**Note:** If you elected to receive both a Commuter Check Prepaid Mastercard® for Transit AND Parking, you will receive one card that can be used for both; however, funds are kept separate (as required by law). This means you cannot use Transit funds to pay for Parking expenses, or vice versa.

# **Parking Orders**

After logging in through the Benefits in Motion website and clicking on My Commuter Benefits, you will see the screen below. Click on the "Place an Order" tab and select Parking from the drop down menu to begin your order.

| ber 18, 2013 |
|--------------|
|              |
| <u>More</u>  |
|              |

Each time you begin a Parking Order, you will first need to select what kind of Parking Solution you would like to enroll in from the available options:

- **Commuter Check for Parking (Voucher)** Allows you to receive a bank check made out to your parking provider each month.
- **Commuter Check Prepaid MasterCard**® Allows you to elect a prepaid commuter benefit card that can be used to pay for parking expenses at parking facilities nationwide.
- Monthly Direct Pay Allows your parking expenses to be paid directly to your parking provider each month.
- **Cash Reimbursement** Allows you to establish an account from which you can request reimbursement of your eligible out of pocket parking expenses.

To select your desired parking product, begin by simply clicking on the appropriate option from the 'Select a Parking Solution' menu:

| Home                                      | Place An Order                                                           | My Account                                        | Commuting History                                                 | Claims                              | Help                                                       |                                                                                             |
|-------------------------------------------|--------------------------------------------------------------------------|---------------------------------------------------|-------------------------------------------------------------------|-------------------------------------|------------------------------------------------------------|---------------------------------------------------------------------------------------------|
|                                           |                                                                          |                                                   |                                                                   |                                     |                                                            | 0 Product(s),                                                                               |
| SELECT /<br>Please sel                    | A PARKING SOLUT                                                          | ION<br>n from the list belo                       | ow.                                                               |                                     |                                                            | ¢                                                                                           |
| <b>*</b> _                                | Commuter Check for I<br>Daily, weekly or month<br>are mailed to your hom | Parking<br>nly checks made paya<br>le address     | ble to a parking provider                                         |                                     | Commuter Chec<br>Accepted at park                          | :k Card Prepaid MasterCard® for Parking<br>ing facilities where MasterCard is accepted      |
| P→                                        | Monthly Direct Pay<br>Parking expenses are                               | paid directly to your par                         | king provider each month                                          | G                                   | Enroll in Cash Re<br>Set up a monthly<br>-pocket parking e | eimbursement<br>pre-tax election and get reimbursed for your out-of<br>expenses             |
| Please Note:<br>The Commu<br>Check Card f | ter Check Card for Parking<br>or parking is restricted card              | is a reloadable Maste<br>d which means it will or | rCard® you can use to pay for j<br>Ily be accepted by business en | parking expens                      | ies at parking faci<br>ate their core busi                 | lifties that accept MasterCard or NYCE. The Commuter<br>ness function to "provide parking". |
|                                           | © Copyright 2013. Mir                                                    | n. Resolution: 1024x768 pi                        | Home   My Account   Con<br>xels.Best viewed in Internet Explore   | nmuting History<br>er 9, Chrome and | Help<br>Firefox. Powered b                                 | y WiredCommute. All Rights Reserved.                                                        |

# **Monthly Direct Pay (Parking)**

# IMPORTANT- YOU MUST HAVE AN EXISTING RELATIONSHIP WITH A PARKING PROVIDER IN ORDER TO USE THIS OPTION.

After clicking on the "Monthly Direct Pay" link from the Select a Parking Solution page, you will be prompted to search for your parking provider. You may enter the name of the parking provider, or a general area to search for nearby providers.

| Home I                                                 | Place An Order                                                      | My Account                                   | Commuting History                             | Claims | Help |               |
|--------------------------------------------------------|---------------------------------------------------------------------|----------------------------------------------|-----------------------------------------------|--------|------|---------------|
|                                                        |                                                                     |                                              |                                               |        |      | 0 Product(s), |
| SEARCH FOR                                             | A PARKING PROV                                                      | /IDER                                        |                                               |        |      |               |
| The first step ir<br>enter your sear<br>providers disp | n setting up your ord<br>rch criteria below ar<br>layed on the map. | er is to choose a pa<br>nd scroll down to se | rking provider. Please<br>e a list of parking |        |      |               |
| Parking Provider                                       | Name                                                                |                                              |                                               |        |      |               |
| City                                                   | New Brunsw                                                          | ick                                          |                                               |        |      |               |
| State                                                  | NJ 💌                                                                |                                              |                                               |        |      |               |
| Zip Code                                               | 08933                                                               | Click her                                    | e to look up a Zip Code.                      |        |      |               |
| Search Radius:                                         | 20 💌 Miles                                                          |                                              |                                               |        |      |               |
| Back                                                   | Search                                                              |                                              |                                               |        |      |               |
| To search for nea                                      | arby providers that acce                                            | ept our products <u>click h</u>              | ere.                                          |        |      |               |

After you click on "Search" the page will refresh; you will be able to see a Google Maps view of the designated area. Immediately below the map, you will see the details for each provider located (pinned) in the search area.

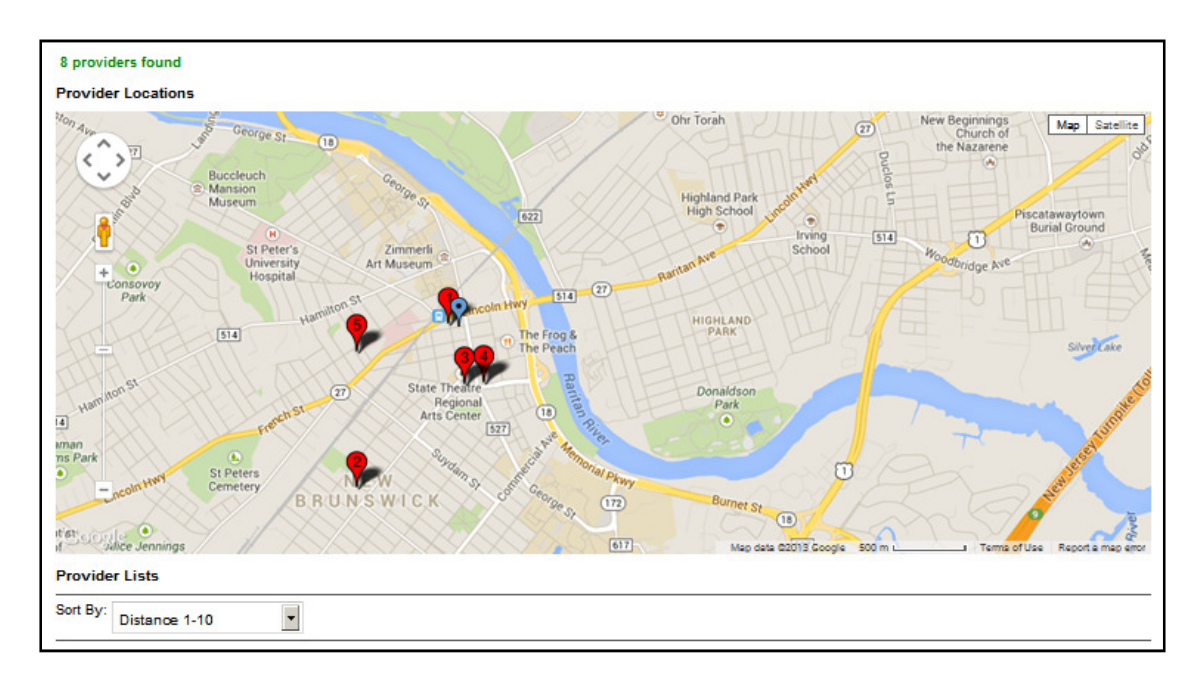

| PERREN MALL PARKING DECK<br>One Penn Plaza Ferren Mall<br>New Brunswick, NJ 08901<br>N/A | MORRIS ST PARKING DECK<br>105 New St<br>New Brunswick,NJ 08901<br>N/A<br>Distance: 0.81 Miles                   |
|------------------------------------------------------------------------------------------|----------------------------------------------------------------------------------------------------|
| +MORE INFO                                                                               | +MORE INFO                                                                                                    |
|                                                                                          | FERREN MALL PARKING DECK<br>One Penn Plaza Ferren Mall<br>New Brunswick,NJ 08901<br>N/A<br>Distance: 0.81 Miles |

You can click on +More Info to get additional details regarding each provider; otherwise, once you have identified the parking provider of choice, simply click on the linked name of your provider to continue. This will open the Parking Order Details Screen where you can review and enter payment information for the selected provider.

| PARKING ORDER DETAILS                                                                                                    | 3                                                                                                    |  |  |  |  |
|----------------------------------------------------------------------------------------------------|----------------------------------------------------------------------------------------------------|--|--|--|--|
| You've selected Parking Direct Pay, si<br>If you found your parking provider in th<br>account number in the Order Detail si<br>Please Note: You must have an exis<br>product (e.g. parking voucher).<br>You will be notified via email regardin<br>you complete your order. | your payments will be set of discipling the paying provider scalar month.<br>In it displayed, plases with or accuracy the information under Parkine Provider Details. Enter your monthly payment amount and your payment<br>cities in Your operated benck stat.<br>In a information with the payment provider to noder this product. If you do not have an existing relationship, you should instead order another<br>phe status of your order at the time of fulfilment, around the 22nd of the month. Please werk your email address in the 'Ny Account' section atthe |  |  |  |  |
| Parking Provider Details                                                                                                    |                                                                                                    |  |  |  |  |
| Parking Provider Details (all fields i                                                                                                    | equired)                                                                                                    |  |  |  |  |
| Parking Lot Name:                                                                                                    |                                                                                                    |  |  |  |  |
| Street Address:                                                                                                    | 112 Church Street                                                                                                    |  |  |  |  |
| City:                                                                                                    | New Brunswick                                                                                                    |  |  |  |  |
| State:                                                                                                    | NJ                                                                                                    |  |  |  |  |
| Zip Code:                                                                                                    | p Code: 08901                                                                                                    |  |  |  |  |
| Parking Payment Information (all fi                                                                                                    | elds required)                                                                                                    |  |  |  |  |
| Payee Name:                                                                                                    | New Brunswick Parking Authority                                                                                                    |  |  |  |  |
| Street Address:                                                                                                    | 105 Somerset Street                                                                                                    |  |  |  |  |
| City:                                                                                                    | New Brunswick                                                                                                    |  |  |  |  |
| State:                                                                                                    | N                                                                                                    |  |  |  |  |
| Zip Code:                                                                                                    | 08901                                                                                                    |  |  |  |  |
| Phone Number:                                                                                                    | 7325453118 0000                                                                                                    |  |  |  |  |

After reviewing the Parking Order details to confirm you have selected the correct provider, scroll down to the Order Details section to enter the amount to be paid to your parking provider and your account number. Parking orders can also be set as recurring each month from this screen. You are required to check the acknowledgement box before you can complete the order.

| Order Details (all fields required)                                                                                                    |                                                                                                    |
|----------------------------------------------------------------------------------------------------|----------------------------------------------------------------------------------------------------|
| Your Monthly Parking Cost*                                                                                                    |                                                                                                    |
| Your Parking Account Number:*                                                                                                    |                                                                                                    |
| You can find your parking account number on your last invoice or by contacting your parking     'If you do not have your parking account number, please enter your last name instead     Ihave an existing monthly parking relationship with my Parking Provider. Please note, th the parking facility. You must have an existing account set up with your parking provider. | g provider.<br>Is service is only a payment mechanism and does not guarantee you a parking spot in<br>for to using this feature. If you do not have an existing account, please establish one |
| before using this service or order a dimerent parking product.                                                                                                    |                                                                                                    |
| Recurring Options                                                                                                    |                                                                                                    |
| Would you like to receive this order for multiple months? Yes C No O                                                                                                    |                                                                                                    |
|                                                                                                    |                                                                                                    |
| Back Continue Shopping Checkout                                                                                                    |                                                                                                    |

Click on the "Checkout" button when you are ready to complete your order. You will be sent to the "Order Summary" screen where you will finalize your order. You are required to check the "I agree." box acknowledging that you are placing this order for work-related parking expenses and that payroll deductions will occur to fund the order.

| Home                                                       | Place An Order                                                                                                  | My Account                                                                   | Commuting History                                                                                         | Claims                                         | Help                                                        |                                            |                                                |
|------------------------------------------------------------|----------------------------------------------------------------------------------------------------|------------------------------------------------------------------------------|----------------------------------------------------------------------------------------------------|------------------------------------------------|-------------------------------------------------------------|--------------------------------------------|------------------------------------------------|
|                                                            | UMMARY                                                                                                    |                                                                              |                                                                                                    |                                                |                                                             |                                            |                                                |
| Product Na                                                 | me                                                                                                    |                                                                              |                                                                                                    |                                                | Quantity                                                    | Price                                      | Action                                         |
| Direct Pay t                                               | o Parking Operator                                                                                              |                                                                              |                                                                                                    |                                                | 1                                                           | \$50.00                                    | ø ×                                            |
|                                                            |                                                                                                    |                                                                              |                                                                                                    |                                                |                                                             | Order To                                   | otal \$50.00                                   |
| ☐ I agree t<br>from work at<br>applicable m<br>Continue SI | hat the above parking produ<br>the Employer. As applicabl<br>onthly IRS pre-tax limit. I am<br>copping Purchase | uct(s) ordered is correc<br>e, I authorize my Empl<br>also responsible for a | t, and that I certify that all order<br>oyer to deduct the amount of n<br>ny remainder on a post-tax basi | s of parking produ<br>ny order that I am<br>s. | uct(s) will be used by me or<br>responsible for paying as ( | nly for the purpose:<br>noted above from i | s of commuting to and<br>my paycheck up to the |

Click on the "Purchase" button to complete your order. You will be taken back to the home screen where you will find a message indicating your order has been successfully created. Your order is now complete and will be processed on the next cutoff date.

Your order will appear in the Your Pending Order section of the page.

**Please note:** If you do not click on "Purchase" and elect to "Continue Shopping" for additional products, a shopping cart icon will appear on the home page alerting you to any orders that have not been completed.

### **Unable to locate Provider (Parking)**

If after searching for your Parking Provider you are unable to locate the one you need, click on the link located below the search results, "Create Order with New Provider."

You will be prompted to enter the parking provider's billing and location information to proceed. We will attempt to establish a relationship with the parking provider so a direct pay order can be made in the future; otherwise, your order will be created as a Commuter Check Voucher order and you will be sent a Parking voucher made payable to the Provider. (The voucher will be made payable to the "Payee Name" you enter on the site if a Direct Pay relationship cannot be established.)

| PARKING ORDER DETAILS                                                                                                    |                                                                                                    | Ĩ                           |
|----------------------------------------------------------------------------------------------------|----------------------------------------------------------------------------------------------------|-----------------------------|
| If you couldn't find your parking provider, you can create<br>We'll contact the parking provider to verify the accuracy<br>if we can verify the accuracy, your payments will be sen<br>if we can't find your provider or you provide inaccurate in<br>will be responsible for submitting the voucher to your pr<br>You will be notified via email regarding the status of you<br>you complete your order.<br>Parking Provider Details | a new payment record. Please enter your provider's information under Parking Provider Details.<br>I your submitted information.<br>directly to the provider.<br>formation, then a parking voucher made payable to the parking provider will be mailed to your home address. In this<br>vider.<br>order at the time of fulfillment, around the 23rd of the month. Please verify your email address in the "My Account" so | s case, you<br>ection after |
| Parking Provider Details (all fields required)*                                                                                                    |                                                                                                    |                             |
| Parking Lot Name:*                                                                                                    |                                                                                                    |                             |
| Street Address:*                                                                                                    |                                                                                                    |                             |
| City:*                                                                                                    |                                                                                                    |                             |
| State:*                                                                                                    |                                                                                                    |                             |
| Zip Code:*                                                                                                    |                                                                                                    |                             |
| Parking Payment Information (all fields required)*                                                                                                    |                                                                                                    |                             |
| Payee Name:*                                                                                                    |                                                                                                    |                             |
| Street Address:*                                                                                                    |                                                                                                    |                             |
| City:*                                                                                                    |                                                                                                    |                             |
| State:*                                                                                                    | 🔽                                                                                                    |                             |
| Zip Code:*                                                                                                    |                                                                                                    |                             |
| Phone Number:*                                                                                                    |                                                                                                    |                             |

After entering the details concerning your provider, complete the Order Details section to confirm your Monthly Parking Cost and Parking Account Number. Indicate your recurring options and click on "Checkout" when you are ready to complete your order.

### What happens after I complete my order? (Parking)

The vendor will work to verify the accuracy of your submitted information by contacting the parking provider by using the contact information you provide. If the parking provider's payment details are confirmed as accurate, your payment will be sent directly to the parking provider. If the vendor cannot find your parking provider or if the information you provide is inaccurate, then your parking payment (a Commuter Check for Parking made payable to the parking provider that you provided) will be mailed to your home address on file, and you will be responsible to then provide this check to your parking provider. You will be notified via e-mail regarding the status of your order at the time of fulfillment, around the 23rd of the month.

# **Commuter Check Vouchers (Parking)**

Commuter Check Vouchers are bank checks, used to pay work-related parking expenses (daily, weekly, monthly, etc.). After receiving a voucher, simply provide the voucher as your check payment for your parking expenses. Checks may be used to purchase one or more types of parking, and you may use more than one check at a time. In any case, change will not be given by the parking provider. Please make sure that you check with your parking provider and make sure they accept checks as payment for parking.

Select the "Commuter Check for Parking" link from the Select Your Parking Product screen to create a Commuter Check Voucher order. Please reference the Parking Direct Pay order section above for the ordering process. You will be prompted to enter desired amount and quantity of vouchers.

| Home                                       | Place An Order                                                           | My Account                                               | Commuting History                                            | Claims                               | He                                      | lp                                                                                                    |
|--------------------------------------------|--------------------------------------------------------------------------|----------------------------------------------------------|--------------------------------------------------------------|--------------------------------------|-----------------------------------------|----------------------------------------------------------------------------------------------------|
|                                            |                                                                          |                                                          |                                                              |                                      |                                         | 0 Product(s), 👾                                                                                         |
| SELECT A                                   | PARKING SOLUT                                                            | ON<br>1 from the list belo                               | w.                                                           |                                      |                                         | ¢.                                                                                                    |
|                                            | Commuter Check for F<br>Daily, weekly or month<br>are mailed to your hom | <del>tarking</del><br>Ily checks made payat<br>e address | lle to a parking provider                                    |                                      | Commute<br>Accepted a                   | r Check Card Prepaid MasterCard® for Parking<br>at parting facilities where MasterCard is accepted      |
| <b>P</b> +                                 | Monthly Direct Pay<br>Parking expenses are p                             | baid directly to your park                               | ing provider each month                                      | 60                                   | Enroll in C<br>Set up a m<br>-pocket pa | ash Reimbursement<br>nonhip pre-tax election and get reimbursed for your out-of<br>rifting expenses     |
| Please Note:<br>The Commut<br>Check Card f | er Check Card for Parking<br>or parking is restricted card               | is a reloadable Master<br>which means it will on         | Card⊗you can use to pay for<br>ly be accepted by business en | parking expens<br>titles that indica | es at parki<br>de their cor             | ng facilities that accept MasterCard or NYCE. The Commuter<br>e business function to "provide parking". |
|                                            | @ Copyright 2013. Min                                                    | . Resolution: 1024x768 pb                                | Home   My Account   Con<br>Internet Explore                  | muting History<br>or 9, Chrome and   | Help<br>Firefox Pow                     | rered by WredCommute. All Rights Reserved.                                                              |

| t you can use to pay for work-related parking expenses. These daily, weekly or monthly checks are made payable to a pa<br>ay use one or more Commuter Checks for Parking at a time to pay for one or more types of parking . The parking provider w |
|----------------------------------------------------------------------------------------------------|
|                                                                                                    |
| New Brunswick Parking Authority                                                                                                    |
|                                                                                                    |
| 105 New St                                                                                                    |
| New Brunswick                                                                                                    |
| NJ                                                                                                    |
| 08901                                                                                                    |
|                                                                                                    |
|                                                                                                    |
| 1 💌                                                                                                    |
|                                                                                                    |
|                                                                                                    |
| ionths? Yes C No @                                                                                                    |
|                                                                                                    |

*Tip* – when entering the dollar amount, there is <u>no</u> need to enter the dollar sign \$. Just enter the dollar amount.

If you park in several different locations and the parking provider payee is different, you must go back in the system and do this process again. Vouchers are payable to the parking provider payee.

### **Parking Cash Reimbursement**

The Parking Cash Reimbursement option may be a good choice if you are parking daily or your parking provider will not accept checks or third party payments. You simply keep all of your receipts for parking during the benefit month and submit them for reimbursement out of your pre-tax withholdings. If your provider accepts checks, you can avoid the reimbursement process by placing a Direct Pay or Parking Voucher order instead.

From the Select Your Parking Product screen, select the "Enroll in Cash Reimbursement" link to begin your order.

| PARKING ORDER DETAILS                                                                         |          |  |  |  |  |  |  |  |
|-----------------------------------------------------------------------------------------------|----------|--|--|--|--|--|--|--|
| Reimbursement Information                                                                     |          |  |  |  |  |  |  |  |
| Pre-tax amount available:                                                                     | \$245.00 |  |  |  |  |  |  |  |
| Election amount to set aside in your parking account:*                                        |          |  |  |  |  |  |  |  |
| *These funds will be used to reimburse you, after qualifying Parking expenses have been paid. |          |  |  |  |  |  |  |  |
| Recurring Options                                                                             |          |  |  |  |  |  |  |  |
| Would you like to receive this order for multiple months? Yes O No O                          |          |  |  |  |  |  |  |  |
| Back Continue Shopping Enroll                                                                 |          |  |  |  |  |  |  |  |

Simply enter the dollar amount that you want withheld from your paycheck for reimbursable parking expenses (up to the current pre-tax limit) and enter any desired recurring settings.

Click on the "Checkout" button when you are ready to complete your order. You will be sent to the "Order Summary" screen where you will finalize your order. You are required to check the "I agree." box acknowledging that you are placing this order for work-related parking expenses and that payroll deductions will occur to fund the order.

Your Parking Reimbursement election will be funded prior to the 1<sup>st</sup> of the benefit month, at which point you may file your reimbursement request(s) at your convenience.

# **Parking Reimbursement Claims**

When you are ready to file for reimbursement, return to the ordering platform and select the "Parking Claims" link located in the 'Claims' tab.

| Home                                                                                                    | Place A   | n Order My         | Account Co       | ommuting Histor | y Claim     | s Help        |                   |                     |
|----------------------------------------------------------------------------------------------------|-----------|--------------------|------------------|-----------------|-------------|---------------|-------------------|---------------------|
| Never Received Pass History PARKING CASH REIMBURSEMENT CLAIMS Parking Claims                                                                                                    |           |                    |                  |                 |             |               |                   |                     |
| Helpful tips before you file your claim:         Before starting a claim, please make sure you have an available balance in your parking cash reimbursement account. Please contact your benefits administrator with any questions regarding your claim.         You have 360 days from date of parking expense to file your claim.         The maximum amount you can be reimbursed for is \$250.00 per benefit month.         Start a Claim |           |                    |                  |                 |             |               |                   |                     |
| Claim # C                                                                                                    | laim Date | Claim Period Start | Claim Period End | Claim Amount    | Paid Amount | Decision Date | Processing Status | Submission Status   |
| <u>11049</u> 12                                                                                                    | 2/19/2013 | 12/1/2013          | 12/15/2013       | \$25.00         | \$0.00      |               | Received          | Submission Complete |
| <u>11047</u> 12                                                                                                    | 2/18/2013 | 3/1/2013           | 3/31/2013        | \$10.00         | \$0.00      |               | Received          | Submission Complete |

From the Parking Cash Reimbursement Claims page, you can:

- View your available balance
- Edit your reimbursement method (check/direct deposit)
- Start a claim
- View your claim history
- View your balance history
- Transfer parking cash reimbursement funds to a direct pay parking credit

To start a claim via the website, simply fill out the required information about your parking expenses and click on the "Submit Claim" button when you have entered all required information. You must click on the box to indicate you are not submitting receipts, but you acknowledge it is your obligation to retain proof of purchase. The submit button is not active until this box is checked and all required fields are completed.

|                                                | SH REIMBUR SEMEN                                                        | IT CLAIM                                                     |                                |                                                                                                    |    | lome          | Place An Order            | My Account | Commuting History | Claims | Help |
|------------------------------------------------|-------------------------------------------------------------------------|--------------------------------------------------------------|--------------------------------|----------------------------------------------------------------------------------------------------|----|---------------|---------------------------|------------|-------------------|--------|------|
|                                                |                                                                         | \$196.00                                                     |                                |                                                                                                    |    |               |                           | ,          | ,                 |        |      |
|                                                |                                                                         | Check 🕐                                                      |                                |                                                                                                    | Th | ank you. Your | claim has been submitted. |            |                   |        |      |
|                                                |                                                                         |                                                              |                                |                                                                                                    | Su | ubmit New C   | laim                      |            |                   |        |      |
|                                                | \$                                                                      | 10.00 *                                                      |                                | The Orling and                                                                                                    |    |               |                           |            |                   |        |      |
|                                                | 11/1/2012                                                               | -                                                            | Notes:                         | rest claim, szoj                                                                                                    |    |               |                           |            |                   |        |      |
|                                                | 12/31/2013                                                              | •                                                            |                                | I don't have receipt but certify that the above parking expense was                                                                                                    |    |               |                           |            |                   |        |      |
|                                                | Test Garage                                                             | •                                                            |                                | used by me.<br>Your employer allows you to submit claims without a receipt. However if asked it                                                                                     |    |               |                           |            |                   |        |      |
|                                                |                                                                         | •                                                            |                                | is your obligation to provide proof of purchase to the IRS.                                                                                                    |    |               |                           |            |                   |        |      |
|                                                |                                                                         |                                                              | *Denuire                       | d Fields                                                                                                    |    |               |                           |            |                   |        |      |
|                                                | Test City                                                               | *                                                            |                                |                                                                                                    |    |               |                           |            |                   |        |      |
|                                                | NJ 💌 *                                                                  |                                                              |                                |                                                                                                    |    |               |                           |            |                   |        |      |
|                                                | 08933-                                                                  | •                                                            |                                |                                                                                                    |    |               |                           |            |                   |        |      |
| period is 90 days<br>Jays.<br>Irocessed within | to submit the claim after your ter<br>I days after the claim submission | mination from current employ<br>status is complete. Please n | er. Once you<br>take sure to p | are terminated you will have no access to online system and you must submit the claim<br>provide all the information along with claim submitzsion to process your claim in a timely |    |               |                           |            |                   |        |      |

After clicking on the "Submit Claim" button, a confirmation message will appear. A "Submit New Claim" button will appear in case you need to file additional claims. Claims can also be submitted via mail or fax; claim forms are available on the Benefits in Motion website.

### **Commuter Check Prepaid MasterCard® (Parking)**

The Commuter Check Prepaid MasterCard® for Parking is accepted at any parking provider that only provides parking services and accepts MasterCard® for payment. When you place your first order, we will send you a card in your name pre-loaded with the amount you specified. For future orders, funds will be loaded electronically before the first day of the following benefit month. Note that if you also order the Commuter Check Card for Transit expenses, you will receive one card that can be used for both.

From the Select Your Parking Product screen, select the "Commuter Check Prepaid MasterCard®" link to place your order.

Review the Card Information presented at the top of the page to become; you will be asked to enter several pieces of information to complete the order:

- Load Amount Enter the value you want on your card for the upcoming benefit month. (The minimum dollar amount is \$10.00 and the maximum dollar amount is \$700.00.)
- Last 4 Digits of your Phone Number Enter the last four digits of your phone number as this will be needed for call support verification.
- Notable Date Enter a date that you would like to use for call support verification in the future (i.e. if you need to report your card as lost/stolen). You may wish to write these entries down for future reference.

| Order Detail                                                                                                    | Order Detail |  |  |  |
|----------------------------------------------------------------------------------------------------|--------------|--|--|--|
|                                                                                                    |              |  |  |  |
| Load Amount:*                                                                                                    |              |  |  |  |
| Minimum Amount:                                                                                                    | \$10.00      |  |  |  |
| Maximum Amount:                                                                                                    | \$700.00     |  |  |  |
| Last 4 Digits of your Phone Number:                                                                                                    |              |  |  |  |
| When you call Customer Support, these digits will serve as ide                                                                               | ntification. |  |  |  |
| Notable Date:<br>When you call Customer Support, you will be asked for this<br>date to verify your identity. Choose a date that is memorable | 12/19/2013   |  |  |  |
| to you (e.g. child's birthday). For example: 12/01/2010                                                                                      |              |  |  |  |
| Card support team. This can be any date that is                                                                                              |              |  |  |  |
| memorable to you (date of hire, anniversary, child's<br>birthdate, etc) For example: 12/01/2010                                              |              |  |  |  |

After entering your order details, select your recurring settings and click on the "Checkout" button to advance to the Order Summary screen where you will finalize your order. You are required to check the "I agree." box acknowledging that you are placing this order for work-related parking expenses and that payroll deductions will occur to fund the order. Click on "Purchase" to complete the order.

Once your initial card order has been completed and you select the recurring option, funds will automatically be loaded onto your card on a monthly basis. If you do not elect the recurring option, you will have to return to the site and place a new order to add additional funds to your card in the future.

Refer to the **Card Management** section further above for more information concerning how to manage your card ongoing.

**Please note:** When ordering the Commuter Check Card for Parking, you are not able to place another parking order for the same month.

### **Delete an Order**

You have the option to delete your entire order (if done so prior to the cutoff date). From your ordering home page you can view pending orders and take action using the available icons presented. Simply click on the "X" button associated with the product you wish to delete. A pop-up message will appear asking "Are you sure?" to re-affirm your desire to delete this product. Click "OK" to continue, or "Cancel" if you do not wish to remove this product.

| YOUR PENDING ORDER                           |             |                                              |                          |
|----------------------------------------------|-------------|----------------------------------------------|--------------------------|
| Parking Products                             |             |                                              |                          |
| Type Provider Name                           | Details     | Quantity Unit Price Total                    | Recurring Delete Product |
| Commuter Check Card Prepaid M<br>for Parking | lasterCard® | 1 \$100.00 \$100.00                          | Yes 🖉 🕷                  |
|                                              |             | Total Estimated Cost:                        | \$100.00                 |
|                                              |             | Estimated Pre-Tax Amount Applied To Payroll: | \$100.00                 |

**Please Note:** Deleting a product is a product-specific action, so if you will need to repeat the process for any other Parking or Transit products that you wish to remove.

### **Edit Recurring Options**

You have the option to edit your recurring options. From your ordering home page you can view pending orders and take action using the available icons presented. Start by clicking on the "pencil" icon associated with the product you wish to update recurring settings for.

| YOUR PENDING ORDER                                                    |                                     |  |  |  |  |  |  |
|-----------------------------------------------------------------------|-------------------------------------|--|--|--|--|--|--|
| Parking Products                                                      |                                     |  |  |  |  |  |  |
| Type Provider Name Details                                            | Quantity Unit Price Total Recurring |  |  |  |  |  |  |
| Parking Reimbursement                                                 | 1 \$200.00 \$200.00 Yes             |  |  |  |  |  |  |
| Total Estimated Cost:<br>Estimated Pre-Tax Amount Applied To Payroll: |                                     |  |  |  |  |  |  |

After clicking on the edit product icon, you will be taken to the ordering page where you can change which months you would like they order to recur, or turn off recurring settings altogether.

**Please note:** Turning your recurring settings to "No" does NOT delete the order currently in your shopping cart for the next benefit month. It is recommended that you delete your order if you do not need the product for the next several months. If setting your recurring election to "No" – please return to your home page and view your pending order(s).

### **My Account**

At any time you may access the "My Account" tab if you would like to update your email address, delivery address, or direct deposit information (for parking reimbursement). Note that you will maintain control over the delivery address in the system, so you will be responsible for updating your address with your employer; this site allows you to manage the delivery address for your Transit and Parking products only.

### **Commuting History**

On the Commuting History page, a record is kept of all the orders you have placed. You can sort by benefit type, or search for a specific time period. You can even report non-receipt of an elected benefit from this page.

• Order History Letter - In some states, insurance companies offer a discount on your premium if you can demonstrate frequent use of public transportation. An "order history" letter — which details all orders processed for your account — can serve this purpose. To create your letter, simply select the benefit type, enter start and end dates, and click "Run Report." You can then print the letter to share with your insurance company.

| Home                                                                                                    | Place An Order                                          | My Account                                            | Commuting History                                                      | Claims                                  | Help                                                            |                                                               |  |  |  |
|----------------------------------------------------------------------------------------------------|---------------------------------------------------------|-------------------------------------------------------|------------------------------------------------------------------------|-----------------------------------------|-----------------------------------------------------------------|---------------------------------------------------------------|--|--|--|
| соммит                                                                                                    | COMMUTING HISTORY                                       |                                                       |                                                                        |                                         |                                                                 |                                                               |  |  |  |
| n some states, insurance companies offer a discourt on your premium if you can demonstrate frequent use of public transportation. An 'order history' lefter — which details all<br>orders processes de ryour accourt — can serve this purpose.<br>To read war unlike read scatter the bank and state and and relates and risk "Son Decod" You can ben not the lafter to state will your insurance concerner. |                                                         |                                                       |                                                                        |                                         |                                                                 |                                                               |  |  |  |
| Benefit Type                                                                                                    | E Parking Reimb                                         | ursements -                                           |                                                                        |                                         |                                                                 |                                                               |  |  |  |
| Start Date:                                                                                                    |                                                         |                                                       |                                                                        |                                         |                                                                 |                                                               |  |  |  |
| End Date:                                                                                                    |                                                         |                                                       |                                                                        |                                         |                                                                 |                                                               |  |  |  |
| Ram Report<br>Order History                                                                                                    |                                                         |                                                       |                                                                        |                                         |                                                                 |                                                               |  |  |  |
| File Your Nev<br>number to ex                                                                                                    | er Received Pass Claim H<br>pand it. Then select the pa | ere: Did you know that y<br>ss you would like to file | ou can file a Never Received Pas<br>a claim for and click on the quest | s claim directly of<br>fon mark icon in | nline? Simply click on the plu<br>he "Help and Support" area to | s sign next to an order reference<br>o the right of the page. |  |  |  |
| To check the                                                                                                    | status of your Never Receiv                             | ved Pass claim, hover o                               | ver the Claims menu and select                                         | "Never Received                         | Pass History."                                                  |                                                               |  |  |  |
| Refere                                                                                                    | nce Number                                              | Benefit Month                                         | Amount                                                                 |                                         | Гуре                                                            | Order Status                                                  |  |  |  |
| B 34527                                                                                                    | 39                                                      | December 2013                                         | \$7.00                                                                 |                                         | Parking Reimbursements                                          | ELECTION PROCESSED                                            |  |  |  |
| B 33727                                                                                                    | 51                                                      | November 2013                                         | \$7.00                                                                 |                                         | Parking Reimbursements                                          | ELECTION PROCESSED                                            |  |  |  |

• Never Received Pass Claim – If you did not receive your elected pass in the mail, you may have an opportunity to file for reimbursement if you were required to purchase your pass out of pocket. From the Commuting History tab, click on the reference number link and a menu will appear for "Help & Support." Click on the second icon to initiate a refund claim form request.

| Ord           | Order History                                                                                                    |                                      |                                |                             |                |  |  |  |  |
|---------------|----------------------------------------------------------------------------------------------------|--------------------------------------|--------------------------------|-----------------------------|----------------|--|--|--|--|
| File '<br>num | File Your Never Received Pass Claim Here: Did you know that you can file a Never Received Pass claim directly online? Simply click on the plus sign next to an order reference<br>number to expand it. Then select the pass you would like to file a claim for and click on the question mark icon in the "Help and Support" area to the right of the page. |                                      |                                |                             |                |  |  |  |  |
| To c          | heck the status of your Neve                                                                                                    | er Received Pass claim, hover over t | he Claims menu and select "Ney | ver Received Pass History." |                |  |  |  |  |
|               | Reference Number                                                                                                    | Benefit Month                        | Amount                         | Туре                        | Order Status   |  |  |  |  |
| =             | 3452008                                                                                                    | December 2013                        | \$54.00                        | Transit                     | FULFILLED      |  |  |  |  |
|               | Product                                                                                                    | Quantity                             | Unit Price                     | Date Fulfilled              | Help & Support |  |  |  |  |
|               | 10-Ride Pass                                                                                                    | 3                                    | \$18.00                        |                             |                |  |  |  |  |
| ٠             | 3372442                                                                                                    | November 2013                        | \$54.00                        | Transit                     | APPROVED       |  |  |  |  |
| ٠             | <u>3294393</u>                                                                                                    | October 2013                         | \$54.00                        | Transit                     | APPROVED       |  |  |  |  |

After clicking on the link to start an online request, review all information presented on the screen to confirm the required actions to be eligible for a refund claim. After reviewing the information, proceed to confirm the following:

- Never Received Pass Claim Description Provide any relevant details as to why you are requesting reimbursement (i.e. address change, mail delivery issues, etc...)
- Upload Receipts Upload receipts reflecting proof of purchase for your replacement pass. Receipts are required. Browse for the file on your PC and click on "Add File" to upload the receipt.
- Certification Box Click on the "I have read…" box acknowledging the requirements that must be met to be eligible for a refund.

| Order Detail                                                                                                    | 5                                                            |                                                |                                                                  |                              |                       |                     |  |  |
|----------------------------------------------------------------------------------------------------|--------------------------------------------------------------|------------------------------------------------|------------------------------------------------------------------|------------------------------|-----------------------|---------------------|--|--|
| Refence<br>Number                                                                                                    | Order Status                                                 | Benefit Month                                  | Product Name                                                     | Quantity                     | Unit Price            | Total               |  |  |
| 3452008                                                                                                    | FULFILLED                                                    | Dec 2013                                       | Transit Authority: The JO<br>Product Name: 10-Ride Pass          | з                            | \$18.00               | \$54.00             |  |  |
| Never Recei                                                                                                    | ved Pass Claim Desc                                          | ription                                        |                                                                  |                              |                       |                     |  |  |
|                                                                                                    |                                                              |                                                |                                                                  |                              |                       | *                   |  |  |
|                                                                                                    |                                                              |                                                |                                                                  |                              |                       |                     |  |  |
|                                                                                                    |                                                              |                                                |                                                                  |                              |                       | _                   |  |  |
| If you are unable                                                                                                    | to submit your never rece                                    | ived pass claim to us                          | online, please follow the instructions located in ou             | r Help section under "Forms" | to submit your cla    | im to us via fax.   |  |  |
| Upload Rece                                                                                                    | ipts                                                         |                                                |                                                                  |                              |                       |                     |  |  |
|                                                                                                    | Browse                                                       | Add File                                       |                                                                  |                              |                       |                     |  |  |
| You may upload .PDF, .TIF and JPG files. Each file may not exceed 1 MB, and the total size of all files associated with your claim may not exceed 4 MB. All files will be scanned for viruses and will not be uploaded to the system if infected. |                                                              |                                                |                                                                  |                              |                       |                     |  |  |
| 🗌 I have read                                                                                                    | and agree to the below sta                                   | ated requirements to                           | receive a refund.                                                |                              |                       |                     |  |  |
| If you received yo<br>will not process                                                                                                    | our pass and then lost it, yo<br>your claim until we receive | ou are not eligible for<br>the required docume | a refund. Also, your employer requires that you sub<br>entation. | mit backup documentation (e  | .g. receipts) to vali | date your claim. We |  |  |
| Submit Claim                                                                                                    | l i i i i i i i i i i i i i i i i i i i                      |                                                |                                                                  |                              |                       |                     |  |  |

**Please note:** You are only eligible to receive reimbursement for a pass not received once per calendar year. Also, if you are not able to scan your receipts, you may alternatively print out a Refund Claim Form to mail or fax in your claim. Please read the "Never received Pass Claims" section available in the "Help" tab for more information on the process.

# Help

This section provides answers to several questions; just click and additional information will follow. The Help section has been expanded to help you get quick answers based on five main categories, highlighted below. You can even search for specific words using the new search feature.

- **General Information** Displays information related to your commuter benefit, your account and the fulfillment process
- **Frequently Asked Questions -** Explains how to place an order for the product of your choice and gives additional detailed information
- **Transit Authority Information** Find out more about your transit authority by reviewing our transit authority specific information sheets
- Forms and Support Materials Based on your company settings, you can find the required forms for filing a claim, the participant user guide, and any other forms that your employer will make available
- Contact Us Here you can find contact information for Customer Support

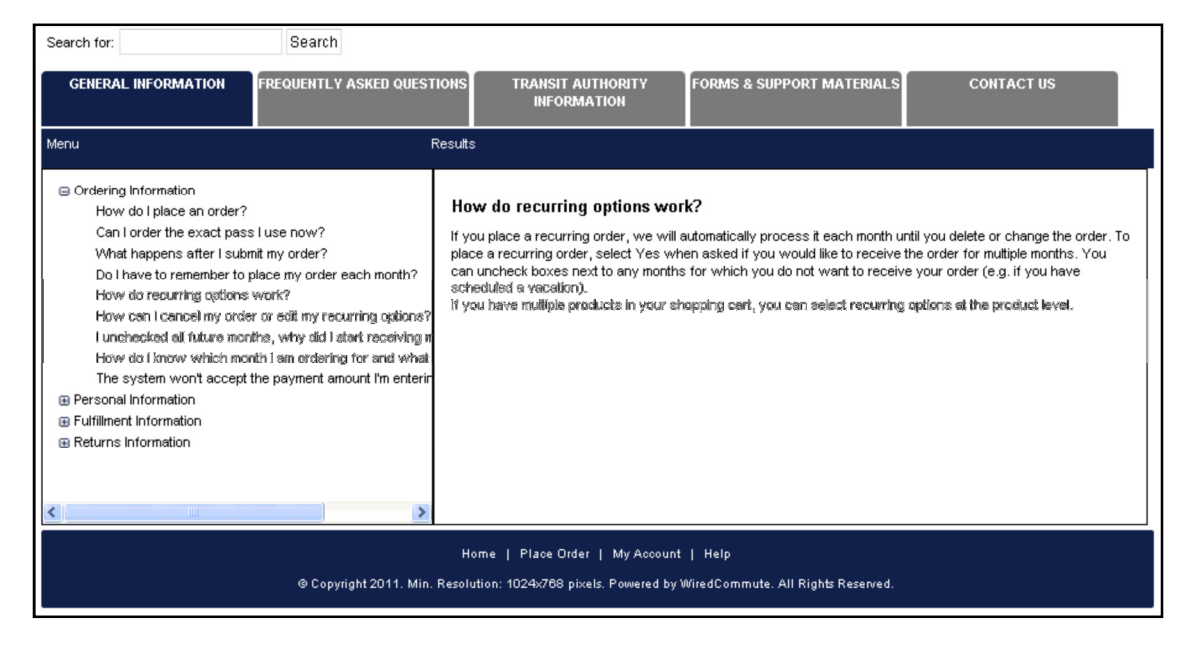

If you have further questions, please see the FAQs posted on the Benefits in Motion Web site or call the Commuter Benefits Service Center (877) 313-2706 Monday through Friday, 8:00 a.m. to 8:00 p.m. (Eastern Time).